## **3Växel**

# Logga in

På 3Växel webb kan företagets alla anställda göra växelinställningar för sitt eget abonnemang. Dessutom kan de som har administratörsrättigheter i 3Växel ändra i växelns inställningar, till exempel öppettider samt ändra inställningar för alla andra växelanvändare på företaget.

| Logga in på 3Växel webb | 1 |
|-------------------------|---|
| Administratör           | 2 |
| Glömt lösenord          | 3 |

### Logga in på 3Växel webb

- Öppna din webbläsare och skriv följande webbadress:
   3vaxel.tre.se
- 2 Logga in med ditt mobilnummer (använd formatet 467xxxxxxx) och ditt lösenord.
- 3 Första gången behöver du klicka på Begär lösenord.

|    | Y                                                                                                 |   |   |   |   |
|----|---------------------------------------------------------------------------------------------------|---|---|---|---|
|    | 8 MiCloud Telepo for Service provide X +                                                          |   | - |   | × |
|    | ← → C                                                                                             | ☆ | L | ₿ | : |
| 3- | SVäxel Användarnamn: 45793000191 Lösenord: Kom ihåg mig på den här datorn Begår lösenord Logga in |   |   |   |   |

Klicka på fliken Användarvy högst upp till höger om den inte redan visas. Nu visas Min sida.

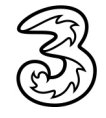

|            |         |          |           |                                   |                 |           |  | Administratö                                           | rsvy Användarvy |  |  |
|------------|---------|----------|-----------|-----------------------------------|-----------------|-----------|--|--------------------------------------------------------|-----------------|--|--|
| lem        | Inkorg  | Tjänster | Kontakter | Konferenser                       | Samtalshistorik | Grupplogg |  | Inloggad som 4679300                                   | 0191 Logga ut   |  |  |
| em         |         |          | Min       | sida                              |                 |           |  |                                                        | Hjälp           |  |  |
| Applik     | ationer |          | Gr        | rupplogg                          |                 |           |  | Din närvarostatus                                      |                 |  |  |
| Arbetstid  |         |          |           | Visa samtalslogg för grupper      |                 |           |  | Roll                                                   |                 |  |  |
| Biljetter  |         |          |           |                                   |                 |           |  | Ingen roll aktiv                                       | Ŧ               |  |  |
| Min profil |         |          | Gr        | Gruppinloggning                   |                 |           |  | Aktivitet                                              |                 |  |  |
| Min sida   |         |          | Lo        | Logga in / logga ut från ACD- och |                 |           |  | Tillgänglig                                            | •               |  |  |
| Om         |         |          | te        | lefonistgrupper                   |                 |           |  |                                                        |                 |  |  |
| Skicka     | a SMS   |          |           | Försäljning                       | Logga in/logga  | ut        |  | Ange datum och tid da aktivitete<br>Personlig notering | n uppnor        |  |  |
|            |         |          |           | Vaxel<br>Lager                    | Logga in/logga  | ut        |  | [Klicka för att ange en personlig                      |                 |  |  |

#### Administratör

Om du har adminrättighet i 3Växel ser du fliken Administratörsvy högst upp till höger på sidan.

5 Klicka på fliken **Administratörsvy** högst upp till höger om den inte redan visas för att kunna ändra inställningar i växeln.

| B                           | 3Växel   |              |                        |                 |         |                                                       |   |  |  |  |
|-----------------------------|----------|--------------|------------------------|-----------------|---------|-------------------------------------------------------|---|--|--|--|
| Hem                         | Tjänster | Organisation | Användaradministration | Funktionsnummer | Enheter | Anvanderv Anvanderv Inloggad som 46793000191 Logga ut | Y |  |  |  |
| Hem                         |          |              | Min sida               |                 |         | Hjäli                                                 | þ |  |  |  |
| Min profil<br>Om            |          |              | Välkommen/Welcome!     |                 |         |                                                       |   |  |  |  |
| <b>SVäxel</b><br>Vxelupport |          |              |                        |                 |         |                                                       |   |  |  |  |

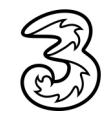

## **3Växel**

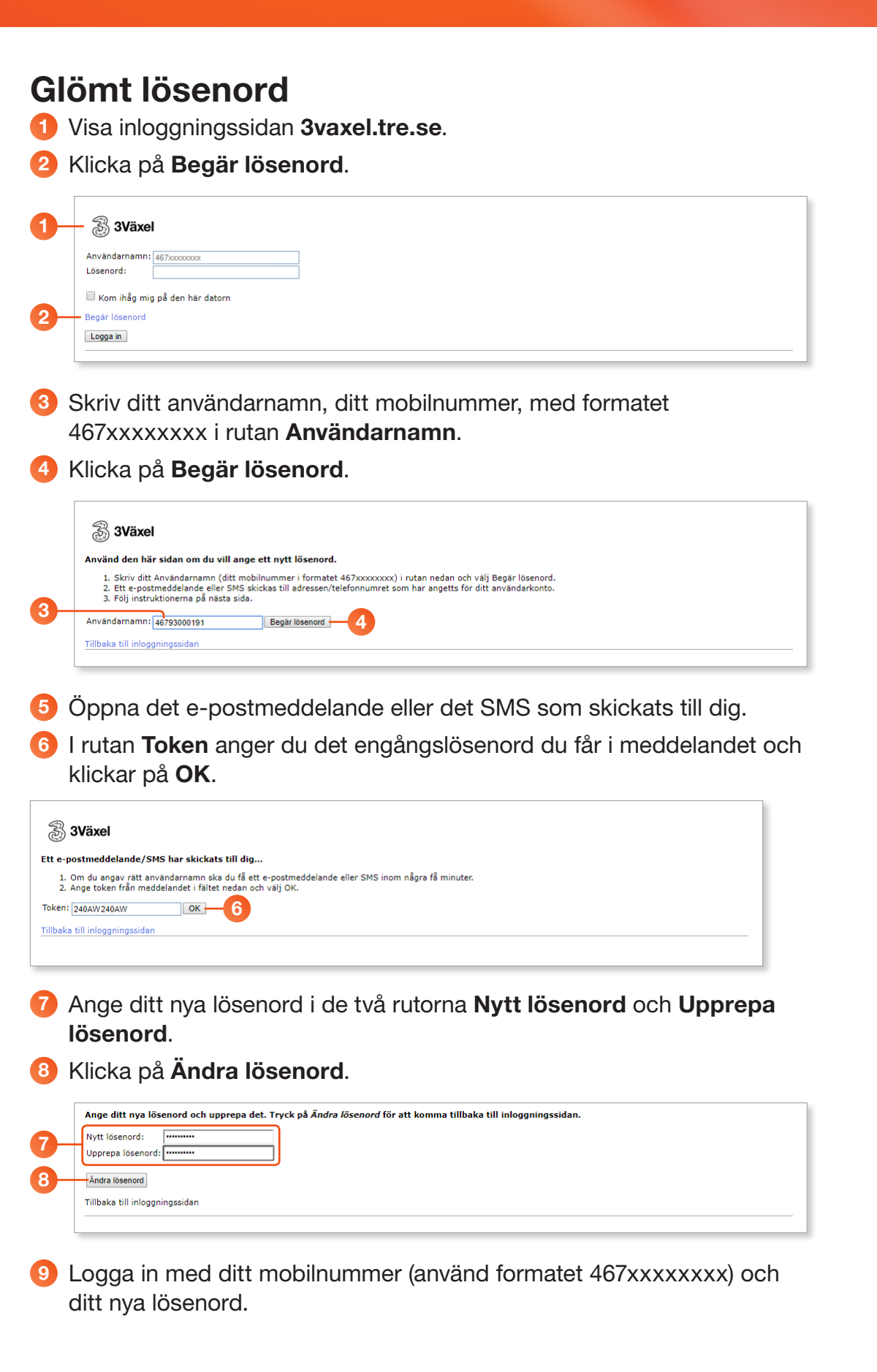

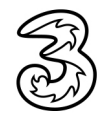